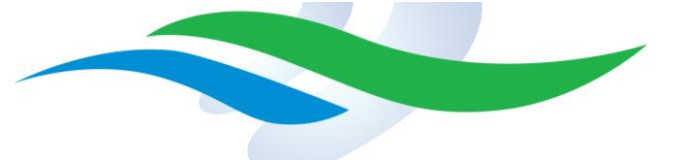

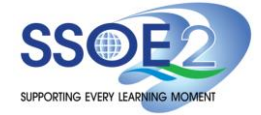

## Manual Update of Google firmware (R98)

1. Click on the time bar at the bottom right-hand corner.

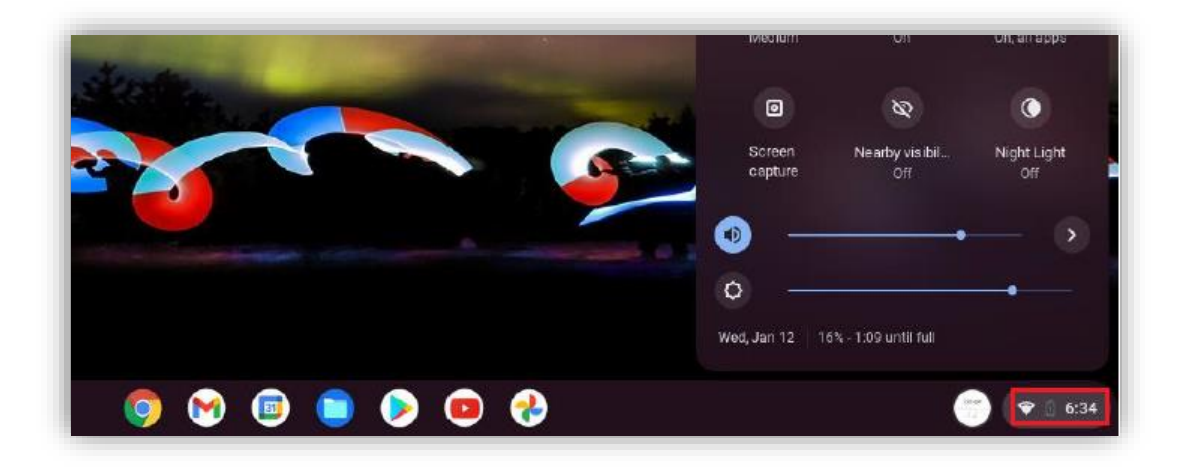

2. In the new pop-up panel, click on the settings icon.

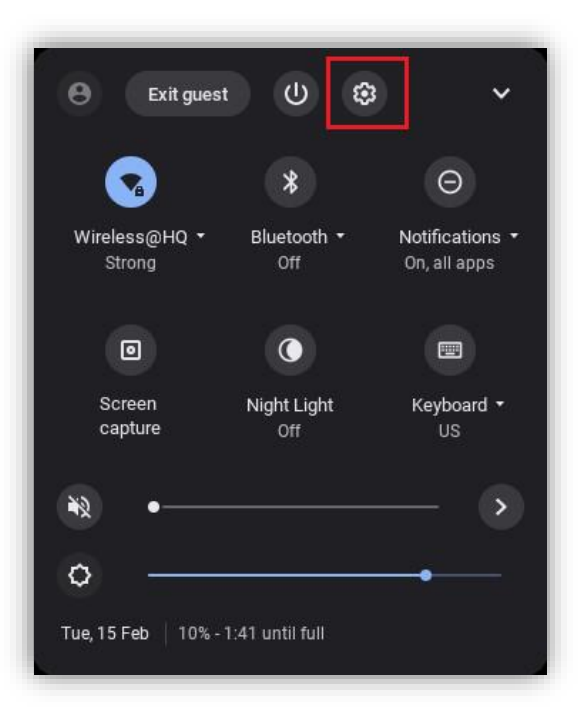

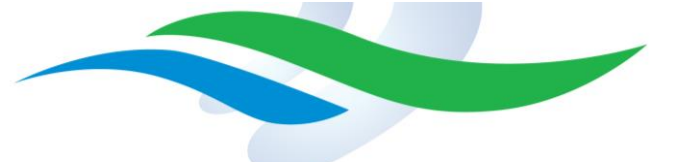

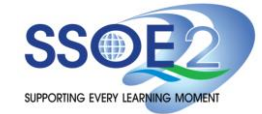

3. In the new window on the left-hand side, click on 'About Chrome OS'.

| Settings        | Q Search settings                        |
|-----------------|------------------------------------------|
| Network         | About Chrome OS                          |
| ⊁ Bluetooth     |                                          |
| Device          | Soogle Chrome OS                         |
| Q Search engine | Version 80.0.3987.137 (Official Build) ( |
| Apps            |                                          |
|                 | Powerwash for added security             |
| Advanced        | This upgrade resets your Chromebook      |
| About Chrome OS | See what's new                           |
|                 | Get help with Chrome OS                  |
|                 | Report an issue                          |
|                 | Additional details                       |

4. On the right-hand side panel, click on 'Check for updates'.

| 🧿 Google Chrome OS                                                                                            |                   |
|----------------------------------------------------------------------------------------------------|-------------------|
| Version 80.0.3987.137 (Official Build) (64-bit)                                                               | Check for updates |
| Powerwash for added security<br>This upgrade resets your Chromebook and removes current user data. Learn more | Þ                 |
| See what's new                                                                                                | Z                 |
| Get help with Chrome OS                                                                                       | Z                 |
| Report an issue                                                                                               | Z                 |

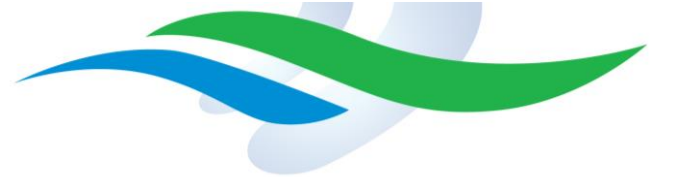

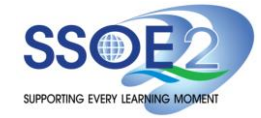

5. If updates are available, they will be downloaded automatically.

| 🧿 Google Chrome OS                                                                                            |   |
|----------------------------------------------------------------------------------------------------|---|
| C Updating your device (37%)<br>Version 80.0.3987.137 (Official Build) (64-bit)                               |   |
| Powerwash for added security<br>This upgrade resets your Chromebook and removes current user data. Learn more | • |
| See what's new                                                                                                | Z |
| Get help with Chrome OS                                                                                       | Z |
| Report an issue                                                                                               | Z |
|                                                                                                    |   |

6. Once the update is completed, click on 'Restart'.

| pout Chrome OS                                                                                                |         |
|----------------------------------------------------------------------------------------------------|---------|
| Soogle Chrome OS                                                                                              |         |
| Version 80.0.3987.137 (Official Build) (64-bit)                                                               | Restart |
| Powerwash for added security<br>This upgrade resets your Chromebook and removes current user data. Learn more | •       |
| See what's new                                                                                                | Ľ       |
| Get help with Chrome OS                                                                                       |         |
| Report an issue                                                                                               |         |
| Additional details                                                                                            | +       |

7. After the device is rebooted, please login and open the Chrome browser.

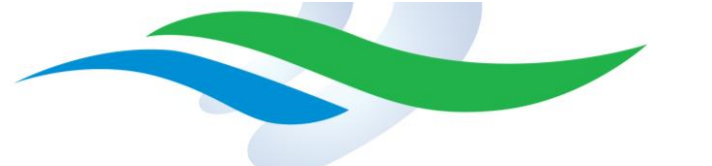

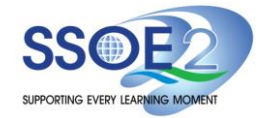

8. Enter the following URL in the address bar: 'chrome://version'.

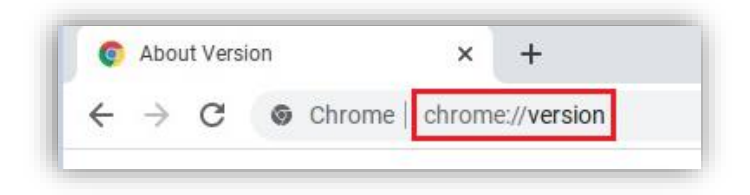

9. Scroll down and check that the Platform version is newer than <u>**14388.28.0**</u> which will include the newest firmware.

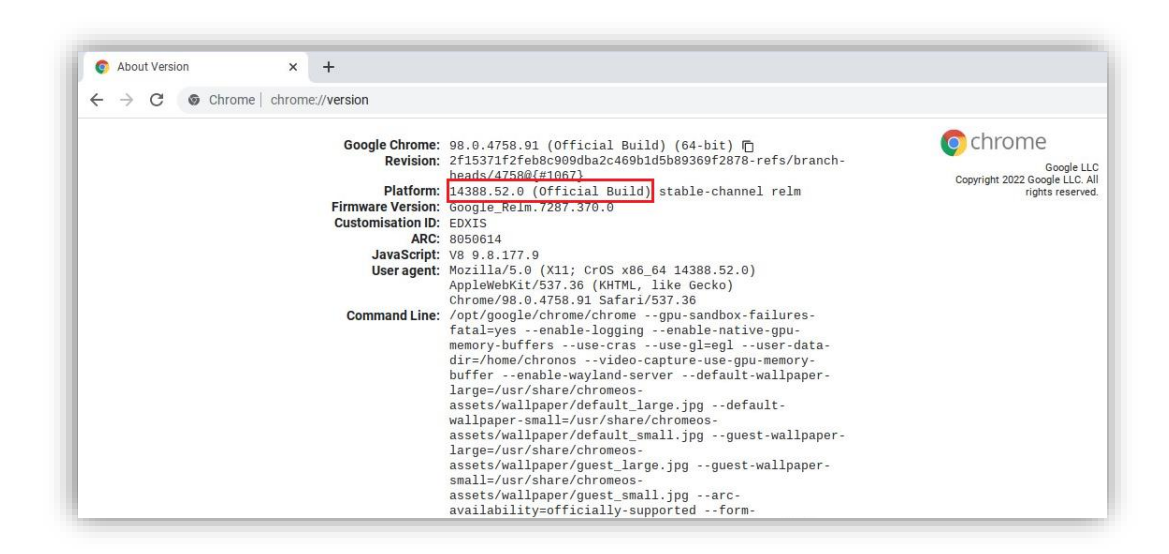